## ClubRunner

Help Articles > Club Help > Club - Administration Guide > Membership Success > How do I edit the Sender Profiles?

## How do I edit the Sender Profiles?

Mickey D. - 2022-10-24 - Membership Success

The "Sender Profile" is the person who is sending emails to the prospect, in other words the "from" email address appearing in the prospect's inbox. You can setup multiple sender profiles and choose a "default" sender. You can also set a "Sender" but then set a different "Reply to" address. As an example the email might be sent with the club president's name, but all replies will get directed to the club secretary or membership chair.

To set this up:

- 1. Login to your club's Member Area.
- 2. In the Member Area click Membership Success in the top blue bar.
- 3. In the grey bar bar below click **Overview**.
- 4. Down the left side click Sender Profiles.
- 5. Click the 'down arrow' icon to the right of any Sender Profile, then click View.

| Getting Started    |                                                            |                                                                   |                                                   |                                    | ~                   | - Go back |
|--------------------|------------------------------------------------------------|-------------------------------------------------------------------|---------------------------------------------------|------------------------------------|---------------------|-----------|
| View Prospects     | Sender Profiles                                            |                                                                   |                                                   |                                    |                     |           |
| Forms              |                                                            |                                                                   |                                                   |                                    |                     |           |
| Refer a Member     | Sender profiles are standar<br>email address which will ar | dized "from" email addresses that can be re                       | <ul> <li>used for any emails generated</li> </ul> | within the system. The profile inc | cludes the sender n | ame and   |
| Membership Inquiry | cinal address which will a                                 | spear in the recipients moox.                                     |                                                   |                                    |                     |           |
| Settings           | Filter records: Q                                          |                                                                   |                                                   |                                    |                     |           |
| Sender Profiles    |                                                            |                                                                   |                                                   |                                    | ls                  |           |
| Recipient Profiles | Name *                                                     | Description 🗸                                                     | Sender 🗸                                          | Email 👻                            | Default 🗸           | Actions   |
| Automation Tasks   | Club Secretary                                             | Current year club secretary                                       | John Doe                                          | johnd@sink.sendgrid.net            | False               | •         |
| Email Templates    | Donation Sender Profile                                    | Sender Profile for the donation module                            | Rotary Club of Green                              | support@clubrunner.ca              | ✓ Set As Def        | ault      |
| Help               |                                                            |                                                                   | Town                                              |                                    | Q View              |           |
| Help Articles      | From the Club                                              | The name of the club with the<br>Membership Success Chair's email | \$ACCOUNT_FULL_NAME\$                             | changeme@sink.sendgrid.net         | Delete              |           |
|                    | Showing all 3 records                                      |                                                                   |                                                   |                                    |                     |           |

- 6. Click the Edit button to edit this Sender profile.
- 7. You can update the information here. You can also choose to make the **reply-to** a different person than the **sender**. From our example you may wish to make emails come from the club president, but when the recipient replies it will go to the club secretary.
- 8. If you check "**Set as Default**" this Sender profile becomes the default sender for all emails going out of the Membership Success module.

| Edit Sender Profile Details                                                     | ×   |
|---------------------------------------------------------------------------------|-----|
| B I U A · E Ξ Ξ Normal ( · Font · Size · ⊙ Source                               |     |
| Emails go out with club president's name, but all replies go to club secretary. |     |
| body div                                                                        |     |
| Sender Name *                                                                   |     |
| Jane Francis                                                                    |     |
| Sender Email *                                                                  |     |
| jane@sink.sendgrid.net                                                          |     |
| Reply-To same as Sender                                                         |     |
| Reply-To Name *                                                                 |     |
| John Doe                                                                        |     |
| Reply-To Email *                                                                |     |
| johnd@sink.sendgrid.net                                                         |     |
| Set as Default                                                                  |     |
| Cancel                                                                          | ave |

- 9. Click  ${\bf Save}$  to save changes, then  ${\bf Go}\;{\bf Back}$  to return to the previous screen.
- 10. You'll now be able to select these Sender Profiles when sending out emails.